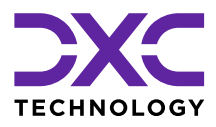

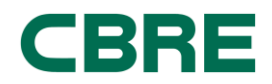

# Facilities Help Desk User Guide

## Need to raise a facilities request?

### You can log requests online in three easy steps

- 1. Login to the Facilities Help Desk portal, at <u>www.dxc.com/facilities</u>
  - First time users will need to click "Sign Up" and follow the on-screen instructions.
  - If you have already registered, enter your email address and password to login.
  - If you have an immediate/urgent request, please call the Facilities Help Desk directly.

#### 2. Submit your request

- To log a new request, choose the type of request you want to submit from the "Quick Requests" menu on the left-hand side of the screen.
- Validate your contact details are correct.
- Define the request location by selecting the appropriate city, building, floor and room/area from the drop-down lists.
- Type in a brief description of your request.
- Click "Create" to submit the request Once you have submitted a request, you will receive ongoing updates via email. Alternatively, you can use the "Dashboard" shortcut at the top of the page to view all your open requests.

### 3. Changes and feedback

- Clicking the "Provide Feedback" shortcut at the top of the page allows you to submit changes to a request or submit feedback for any recently completed requests.
- Enter your work order number.
- If you would like to submit changes or ask a question about a request, click "Submit Changes".
- If you would like to leave feedback about a recently completed request, click "Provide Feedback".

If you experience any issues with the Facilities Help Desk online portal, please email DXCServiceRequest@cbre.com